## 1.請從首頁「校本課程選修」進入選課

٢

这 學生常用連結

- 成績與出缺席查詢
- 學生學習歷程專區
- ▶ 學習歷程檔案系統
- ▶ 國際教育專區
- ▶ 新生專區
- ▶ 學生專區
- ▶ 升學訊息
- ▶ 學生競賽
- ▶ 校本課程選修
- ▶ 服務學習專區
- ▶ 獎助學金公告
- 數位學生證掛失
- ▶ 運動大撲滿

| 家長常用連結      | 尾 教師常      |
|-------------|------------|
| 家長會網站       | ▶ 線上差勤系統   |
| 學校日         | ▶ 校務資料庫    |
| 員生社網站       | ▶ 行動載具借用:  |
| 午餐菜單        | ▶ 教室預約與資   |
| 校園食材登錄平臺    | ▶ 網路信箱     |
| 晚自習公告       | ▶ 教師成績登錄   |
| 南湖高中學生課後活動登 | ▶ 學習歷程檔案:  |
| 記表          | ▶ 南湖高中教師   |
| 教育儲蓄戶 (捐款單) | ▶ 臺北市教師在]  |
| 家長會經費申請單    | 約          |
|             | ▶ 全國教師在職業  |
|             | ▶ 喜北教師 • 阕 |

上研習課程

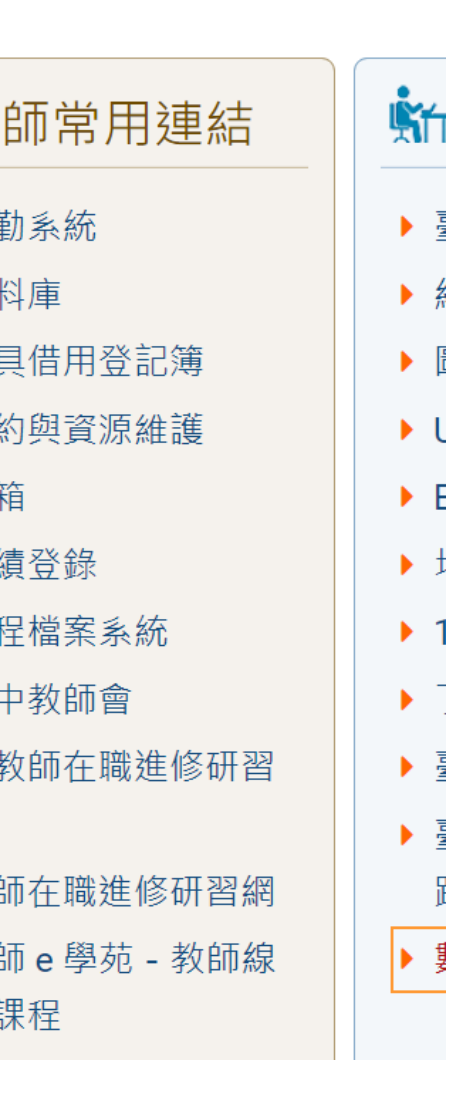

## 2.點選「學生入口」

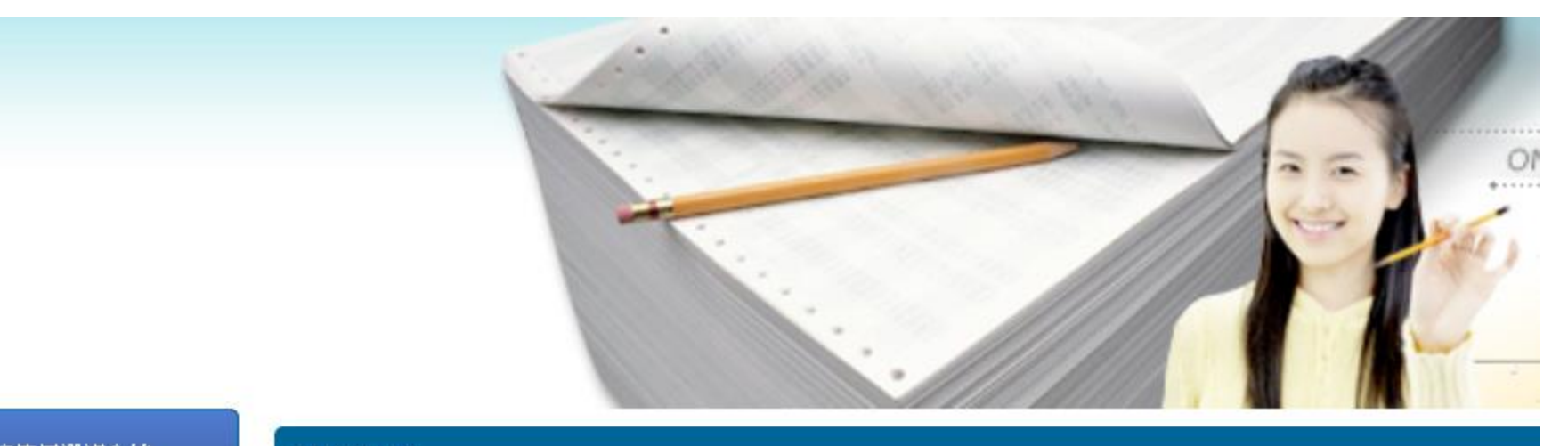

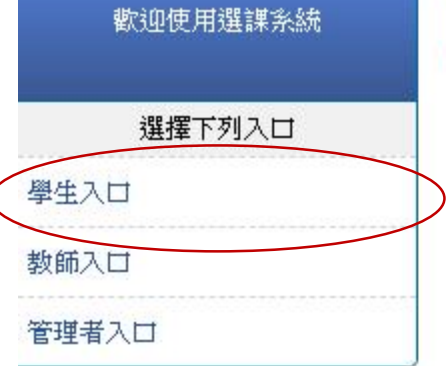

無任何公告

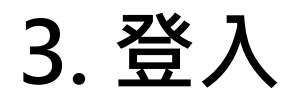

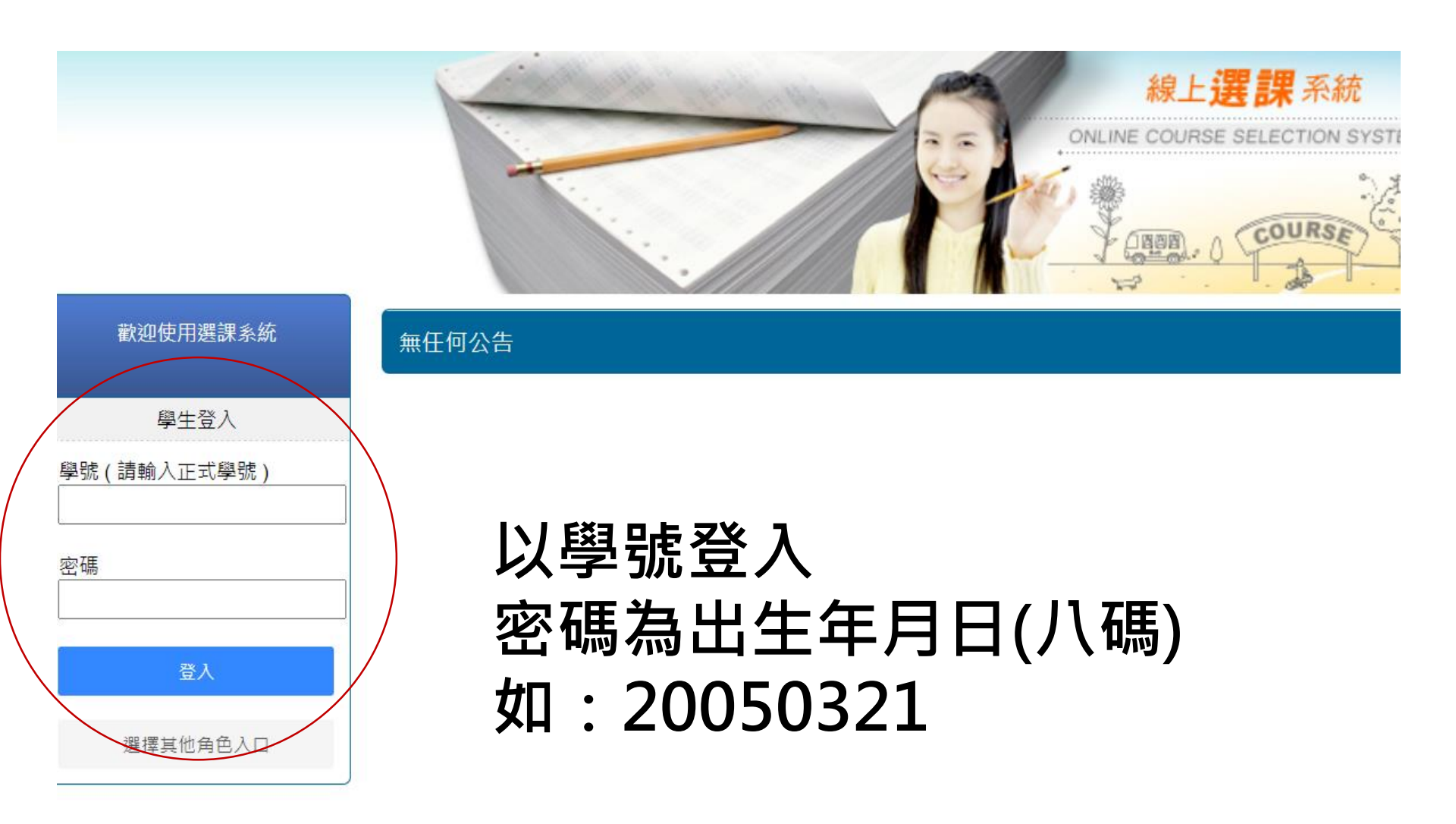

## 4.點選「選課/選社團」,按下「選取」開始選課 請先選彈性學習二三(後九週)

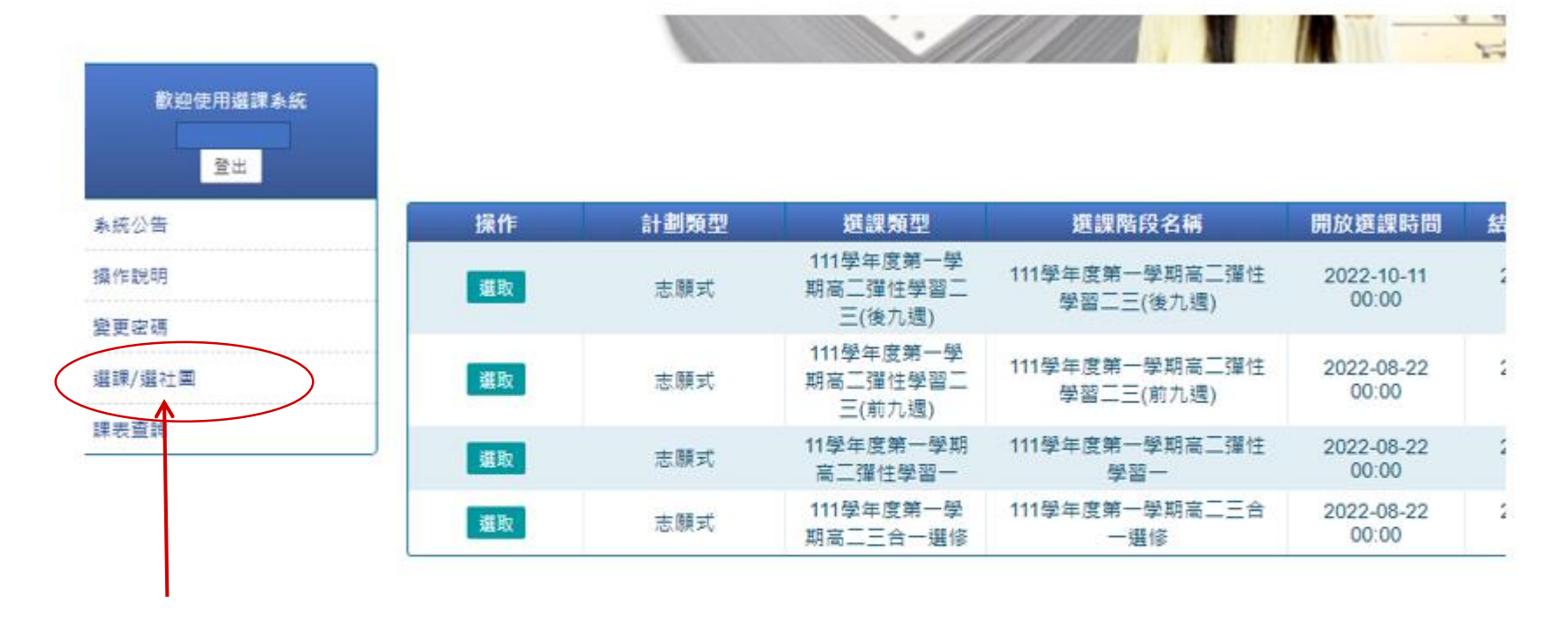

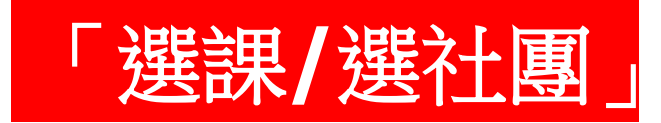

# 5.依志願序打勾點選,點選成功的課會出現在左邊

| 計劃代<br>碼 | 計劃類<br>型                                                                    | 選課類型                        | 選課階               | 段名稱           | 開放選課時<br>間              | 結束選課時<br>間 | 結果                | 公佈時<br>間       | 可填去₽   | ₩<br>少應填<br>數 | 計畫中選節<br>次    | 學期中選總<br>節次 |   |  |
|----------|-----------------------------------------------------------------------------|-----------------------------|-------------------|---------------|-------------------------|------------|-------------------|----------------|--------|---------------|---------------|-------------|---|--|
| 248      | 志願式                                                                         | 111學年度第一學期高二彈性學習二三<br>(後九週) | 111學年度第一學期<br>(後九 | 高二彈性學習<br>J週) | 留二三 2022-10-11<br>00:00 | 2022-10-22 | 00                | -10-26<br>0:00 | 10     | 8             | 2             | 99          |   |  |
| 111學年度第一 | -<br>11學年度第一學期高二彈性學習二三(後九週)已填/可填志願數:9/10 111學年度第一個一個世學習二三(後九週)(第10週~第18週) ▼ |                             |                   |               |                         |            | ) 👻               |                |        |               |               |             |   |  |
| 志願P      | 亨                                                                           | 志願                          | 編輯                | <b>JATIF</b>  | 課程資訊                    |            | 教師                | 地點             | 餘額/人數. | 上限 課          | <b>程簡介</b> 課表 | 參考網址        |   |  |
| 第1志      | 願                                                                           | 自主學習-閱讀素養組                  | A 2               |               | 自主學習-閱讀素養組              |            |                   |                | 60/60  |               | Ľ             |             |   |  |
| 第2志      | 願                                                                           | 自主學習-學業知能組                  | ~ ~ ×             |               | 自主學習-學業知能組              |            | 175/175           |                |        | Ľ             |               |             |   |  |
| 第3志      | 願                                                                           | 自主學習-外語檢定組                  | ~ ~ ×             |               | 自主學習-外語檢定組              |            |                   |                | 35/35  |               | Ľ             |             |   |  |
| 第4志      | 願                                                                           | 自主學習-創意發展組                  | ~ ~ ×             |               | 自主學習-資訊素養組              |            | 自主學習-資訊素養組        |                |        |               | 40/40         |             | Ľ |  |
| 第5志      | 願                                                                           | 自主學習-資訊素養組                  | ~ ~ X             |               | 自主學習-創意發展組              |            |                   |                | 40/40  |               |               |             |   |  |
| 第6志      | 願                                                                           | 微課程-創意產品設計                  | ~ ~ X             |               | 微課程-桌遊策略與拆解             |            |                   |                | 20/20  |               | Ľ             |             |   |  |
| 第7志)     | 願                                                                           | 微課程-電影中的美學                  | ~ ~ X             |               | 微課程- 電影人生-電影世界裡的少年      |            | 微課程-電影人生-電影世界裡的少年 |                |        |               | 20/20         |             |   |  |
| 第8志      | 願                                                                           | 微課程-桌遊策略與拆解                 | ~ ~ X             |               | 微課程-電影中的美學              |            |                   |                | 20/20  |               |               |             |   |  |
| 第9志      | 願                                                                           | 微課程- 電影人生-電影世界裡的少年          | ~ ~ X             | <b>⊻</b>      | 微課程-創意產品設計              |            |                   |                | 20/20  |               | Ľ             |             |   |  |
|          |                                                                             |                             |                   |               | 微細石 興密麻程檔案規畫            | 」與執行       |                   |                | 15/15  |               | Ľ             |             |   |  |

111學年度第一學期高二彈性學習二三(後九週)已填/可填志願數:9/10

| 志願序  | 志願                 | á | 艑輯 |   |
|------|--------------------|---|----|---|
| 第1志願 | 自主學習-閱讀素養組         | ^ | ~  | × |
| 第2志願 | 自主學習-學業知能組         | ^ | ~  | × |
| 第3志願 | 自主學習-外語檢定組         | ^ | ~  | × |
| 第4志願 | 自主學習-創意發展組         | ^ | ~  | × |
| 第5志願 | 自主學習-資訊素養組         | ^ | ~  | × |
| 第6志願 | 微課程-創意產品設計         | ^ | ~  | × |
| 第7志願 | 微課程-電影中的美學         | ^ | ~  | × |
| 第8志願 | 微課程-桌遊策略與拆解        | ^ | ~  | × |
| 第9志願 | 微課程- 電影人生-電影世界裡的少年 | ^ | ¥  | ¥ |

个此處可編輯調整志願序

#### 6.確認後點選右下方「儲存志願」 高二彈性學習二三(後九週) 共需點選8~10個志願

| 計劃代<br>碼 | 計劃類<br>型 | 選課類型                        | 選課階段名稱                      | 開放選課時<br>間          | 結束選課時<br>間          | 結果公佈時<br>間          | 可填志願<br>數 | 最少應填<br>數 | 計畫中選節<br>次 | 學期中選總<br>節次 |
|----------|----------|-----------------------------|-----------------------------|---------------------|---------------------|---------------------|-----------|-----------|------------|-------------|
| 248      | 志願式      | 111學年度第一學期高二彈性學習二三<br>(後九週) | 111學年度第一學期高二彈性學習二三<br>(後九週) | 2022-10-11<br>00:00 | 2022-10-22<br>23:59 | 2022-10-26<br>00:00 | 10        | 8         | 2          | 99          |

| 11學年度第一學期局彈性學習(後九週) 已填/可填志願數:9/10 |                   |       |  |  |  |  |  |
|-----------------------------------|-------------------|-------|--|--|--|--|--|
| 志願序                               | 志願序       志願      |       |  |  |  |  |  |
| 第1志願                              | 自主學習-學業知能組        | ~ ~ X |  |  |  |  |  |
| 第2志願                              | 自主學習-閱讀素養組        | ~ ~ X |  |  |  |  |  |
| 第3志願                              | 自主學習-外語檢定組        | ~ ~ × |  |  |  |  |  |
| 第4志願                              | 自主學習-資訊素養組        | ~ ~ X |  |  |  |  |  |
| 第5志願                              | 自主學習-創意發展組        | ~ ~ × |  |  |  |  |  |
| 第6志願                              | 微課程-創意產品設計        | ~ ~ X |  |  |  |  |  |
| 第7志願                              | 微課程-電影中的美學        | ~ ~ × |  |  |  |  |  |
| 第8志願                              | 微課程-桌遊策略與拆解       | ~ ~ X |  |  |  |  |  |
| 第9志願                              | 微課程-電影人生-電影世界裡的少年 | ~ ~ X |  |  |  |  |  |

| 111-7-7-7 |                    |    | -/ |         |      |     |      |
|-----------|--------------------|----|----|---------|------|-----|------|
| 操作        | 課程資訊               | 教師 | 地點 | 餘額/人數上限 | 課程簡介 | 課表  | 參考網址 |
|           | 自主學習-閱讀素養組         |    |    | 60/60   |      | Ľ   |      |
|           | 自主學習-學業知能組         |    |    | 175/175 |      | Ľ   |      |
|           | 自主學習-外語檢定組         |    |    | 35/35   |      | Ľ   |      |
|           | 自主學習-資訊素養組         |    |    | 40/40   |      | Ľ   |      |
|           | 自主學習-創意發展組         |    |    | 40/40   |      | Ľ   |      |
|           | 微課程-桌遊策略與拆解        |    |    | 20/20   |      | Ľ   |      |
|           | 微課程- 電影人生-電影世界裡的少年 |    |    | 20/20   |      | Ľ   |      |
|           | 微課程-電影中的美學         |    |    | 20/20   |      | Ľ   |      |
|           | 微課程-創意產品設計         |    |    | 20/20   |      | D   |      |
|           | 微課程,學習歷程檔案提劃趨執行    |    |    | 15/15   | /    | - P |      |

儲存志願 取消

### 恭喜完成選課・祝您順利中選喜歡的課程!